| 振込・振替 |  |
|-------|--|
|       |  |

<振込・振替>

福中銀ビジネスネットバンキングの振込・振替では、翌日指定から翌7営業日までの期日指定の振込が可能です。 都度指定方式では、振込先情報を入力し、振込・振替を行います。予め作成しておいた振込先情報を使用したり、以前 の取引履歴から振込先を選択することも可能です。

【トップページ】

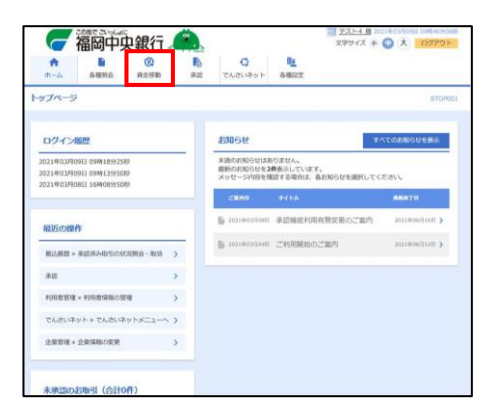

トップページのメニュー一覧より、「資金移動」をクリックします。 資金移動 業務選択画面に遷移します。

【資金移動 業務選択画面】

| [ | 資金移動 業務選  | R            | BSSKO                                                |
|---|-----------|--------------|------------------------------------------------------|
|   | 1522.0570 | >            | と東が持つ口屋から他の口屋への資金体動を行うことができます。                       |
|   | 現金・各種料金の知 | <i>6</i> .65 | Pay-easy(ペイジー)マークが表示された物金・公共料金等の私込みを行うことができます。<br>す。 |

「振込・振替」をクリックします。 振込・振替 作業内容選択画面に遷移します。

#### 【振込·振替 作業内容選択画面】

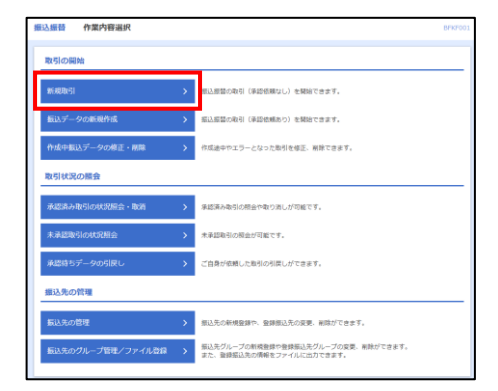

「新規取引」をクリックします。 振込振替 支払口座選択画面に遷移します。

## 【振込振替 支払口座選択画面】

| 振込振替   | 支払口座運駅                                                                                                    |        |                |         | 8        | FKF002 |
|--------|----------------------------------------------------------------------------------------------------|--------|----------------|---------|----------|--------|
| 党站门座を通 | Stateter biliteritation $\rangle$ biliteritation $\rangle$ biliteritation $\rangle$ stateter $\rangle$ stateter $\rangle$ sta |        |                |         |          |        |
| 文払口座:  | 支払口径を選択の上、「次へ」 ボタンを押してください。                                                                                                    |        |                |         |          |        |
| 支払口    | ž-m                                                                                                    |        |                |         |          |        |
|        |                                                                                                    | 代表口協な話 | FFORCESE BOWN: | 11月1日 ▼ | 88 v (53 | 57     |
| 918    | <b>3</b> 86                                                                                                    |        |                |         |          |        |
| 0      |                                                                                                    | **     |                | 資金等款用口服 |          |        |
| 0      |                                                                                                    | **     |                | -       |          |        |
| 0      |                                                                                                    | -      |                | 代表口區    |          |        |
|        |                                                                                                    |        |                |         |          |        |
|        |                                                                                                    |        |                |         |          |        |
|        | < BOTHRYCT                                                                                                    |        | ~ <b>,</b>     |         |          |        |
|        |                                                                                                    |        |                |         |          |        |

| 支払い口層 | <sup>医</sup> を選択し、「次へ」をクリックします。 |
|-------|---------------------------------|
| 振込振替  | 都度指定方式振込先口座選択画面に遷移します。          |

#### 【振込振替 都度指定方式振込先口座選択画面】

| 振込振替 振込先口座指定方法選択        |                                                                    | BFKF003 |
|-------------------------|--------------------------------------------------------------------|---------|
| 支払口區を選択 個以先口原始計力法を選択 病公 | ALGERER $ angle$ XLEMELS $ angle$ rights $ angle$ RGMS $ angle$ RG |         |
| 振込先口座の指定方法を選択してください。    |                                                                    |         |
| 登録振込先口座から選択する           |                                                                    | _       |
| 利用者登録口座一覧から選択 >         | 『原指定方式の振込先一覧から振込先を選択できます。                                          |         |
| 過去の取引から振込先口座を選択する       |                                                                    | _       |
| 最近10回の取引から選択 >          | 棚近10回の取引職間から網込肉を漏死できます。                                            |         |
| 新規に振込先口座を指定する           |                                                                    | _       |
| 新規に振込先口座を入力 >           | 新規に認込先を解定できます。                                                     |         |
| 受取人番号を形定 >              | 受取人番号を入力して、新規に認込先を指定できます。                                          |         |
| 他業務の登録振込先口座から選択する       |                                                                    | _       |
| 総合振込先口座一覧から選択 >         | 総合振込先一覧から振込先を選択できます。                                               |         |
| 給与・買与振込先口座一覧から選択 >      | 絶与・関与振込先一関から振込先を運行できます。                                            |         |
|                         | < R6                                                               |         |

「利用者登録口座一覧から選択」をクリックします。 振込振替 都度指定方式振込先口座選択画面に遷移します。

#### 【振込振替 都度指定方式振込先口座選択画面】

| 역 동원초대표이왕이신가<br>이<br>원범동원초 법              |             |                              |       |             |           |
|-------------------------------------------|-------------|------------------------------|-------|-------------|-----------|
|                                           | 117.0E -    | 24H                          | 936 w | * 201 - 100 |           |
| <b>二</b> 全て                               | 登録名<br>受取人名 | 金融稿题名<br>支内名                 | MB    | 口座曲弓        | <b>表示</b> |
|                                           |             | 福岡中央銀行 (0582)<br>本店部業部 (001) | 前道    |             | (INH)     |
|                                           |             | 福田中央銀行 (0582)<br>西航空北(003)   | 前迷    |             | (##       |
|                                           |             | 福岡中央銀行 (0582)<br>本店屋業部 (001) | 前道    |             | (1988)    |
| ø                                         |             | 福町中央銀行 (0582)<br>本造営業部 (001) | 当座    |             | (ITH)     |
| 服み先を追加する際、登録されている支払金額をコピーして使用するか選択してください。 |             |                              |       |             |           |

振込先を選択し、「次へ」をクリックします。

## 【振込振替 支払い金額入力画面】

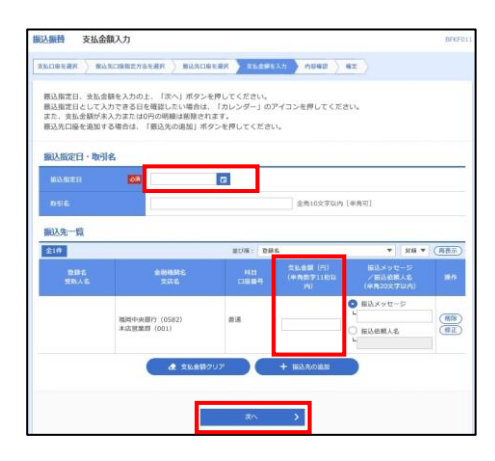

振込指定日と支払金額を入力し、「次へ」をクリックします。 振替振込 内容確認画面に遷移します。

## 【振込振替 内容確認】

| 振込振替 内容確認 BR0012                    |                                |        |         |             |                    |
|-------------------------------------|--------------------------------|--------|---------|-------------|--------------------|
|                                     | arme > murchener > tha         | 續を入力   | Pagaiz  | Riffeld > R | 17                 |
| 以下の内容で取引を実行します。<br>内容を確認の上、「次へ」ボタンを | 押してください。                       |        |         |             |                    |
| 取引情報                                |                                |        |         |             |                    |
| R STEER                             | <b>第三指数</b>                    |        |         |             |                    |
| 11501.510                           | 2010年10月01日                    |        |         |             |                    |
| 898                                 | 10月15日党払分                      |        |         |             |                    |
|                                     | <ul> <li>Relifianse</li> </ul> | )ØE    |         |             |                    |
| 握込元情報                               |                                |        |         |             |                    |
| <b>支 5.03</b> %                     |                                |        |         |             |                    |
|                                     | <ul> <li>ŽELIM</li> </ul>      | 98E    |         |             |                    |
| 振込明細内容                              |                                |        |         |             |                    |
| 1780.                               | 5件                             |        |         |             |                    |
| 文化金额合計                              | 4,000,000円                     |        |         |             |                    |
| 振込明細内容一覧                            |                                |        |         |             |                    |
| 世紀名<br>発電人名                         | 金融電路名<br>支高名                   | 88     | 0689    | 支払金額<br>(円) | 振込メッセージ<br>/療込発展人名 |
|                                     |                                | 84     |         | 1,000,000   | 個品メッセージ:<br>-      |
| ※色づけされている振込明細は、た                    | だ今の時間帯は振込指定日に本日をご指定?           | できないため | 翌葉黄日扱いと | こさせていただきま   | 9.                 |
|                                     | #1822#                         | 8E     |         |             |                    |
|                                     | 36^                            | >      |         |             | ESW                |

内容を確認し、「次へ」をクリックします。 振込振替 暗証番号入力画面に遷移します。

## 【振込振替 暗証番号入力】

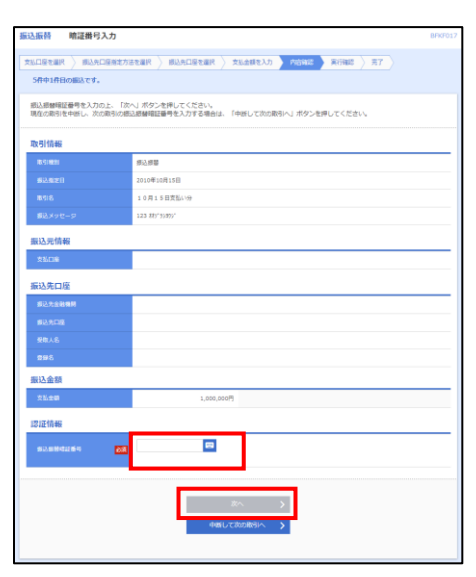

振込振替暗証番号を入力し、「次へ」をクリックします。 振込振替 実行確認画面に遷移します。

#### 【振込振替 実行確認】

| 振込振替 実行確認                                                    | BFRF013                                                                                                    |  |  |
|--------------------------------------------------------------|----------------------------------------------------------------------------------------------------|--|--|
|                                                              |                                                                                                    |  |  |
| RELIEVER MALLERSINGER MALLERSIN RI RI<br>SADAR RELIEVER      |                                                                                                    |  |  |
| 次の重面で取引結果が表示<br>以下の取引内容を確認し、<br>現在の取引を中断し、次の<br>トランザクション総証書# | されます。<br>「発行」がつき使行してください。<br>海客を行う場合は、「冬谷して京の専ちへ」ボタンを用してください。<br>は、お子孫ちのトークンで二次にコードを追み取り、トークンに表示された住をご確認ください。                                                                                                    |  |  |
| 取引情報                                                         |                                                                                                    |  |  |
| 受ける部門 (80)                                                   | 1015001                                                                                                    |  |  |
| Revisi Addimi                                                | 803.822                                                                                                    |  |  |
| Brø                                                          | 冠葉日                                                                                                    |  |  |
| 10.6165                                                      | 10月15日支払い分                                                                                                    |  |  |
| 間込メッセージ                                                      | <ul> <li>A second second sec<br/>second second second second second second second second second second second second second second second second second second second second second second second second second second second second second second second second second sec</li></ul> |  |  |
| 振込元情報                                                        |                                                                                                    |  |  |
| 支払口導                                                         | 第山支店(100) 藤磯 1234567 線金球動和12線                                                                                                    |  |  |
| 振込先口座                                                        |                                                                                                    |  |  |
| \$53.7.6398M                                                 | m5794°329 (0111)                                                                                                    |  |  |
| \$3.2.0E                                                     | 11.7577 (222) 普通 2100001                                                                                                    |  |  |
| \$\$.45                                                      | ta") 305 999° (a                                                                                                    |  |  |
| 8#6                                                          | 東日本初幕                                                                                                    |  |  |
| 振込金額                                                         |                                                                                                    |  |  |
| 803.±48                                                      | 1.000.000円                                                                                                    |  |  |
| 813.7289                                                     | 3157                                                                                                    |  |  |
| 918-01-249                                                   | 999,685円                                                                                                    |  |  |
| R±                                                           | 1009                                                                                                    |  |  |
| +tB                                                          | 1007                                                                                                    |  |  |
| ШR                                                           | 1009                                                                                                    |  |  |
| 認証情報                                                         |                                                                                                    |  |  |
| ►5>995330000                                                 |                                                                                                    |  |  |
|                                                              | د ۲۵<br>د «کهاندانیا»                                                                                                    |  |  |

トランザクション暗証番号を入力し、「実行」をクリックします。

振込振替 実行結果画面に遷移します。

# 【振込振替 実行結果】

| 振込振替 实行结果                            |                                         | BFKF014     |  |  |  |
|--------------------------------------|-----------------------------------------|-------------|--|--|--|
|                                      |                                         |             |  |  |  |
| 5件中1件間の搬送です。                         |                                         |             |  |  |  |
| 以下の専門の振込依頼を受け付けま<br>次の取引を行う場合は、「次の取引 | した。<br>ヘ」ボタンを押してください。                   |             |  |  |  |
|                                      |                                         |             |  |  |  |
| 取引情報                                 |                                         |             |  |  |  |
| 5.1716年                              | 1015001                                 |             |  |  |  |
| IN ST MEN                            | 8288                                    |             |  |  |  |
| 目付                                   | 推定日 10月15日                              |             |  |  |  |
| 16518                                | 10月15日支払い分                              |             |  |  |  |
| 都込メッセータ                              |                                         |             |  |  |  |
| 振込元情報                                |                                         |             |  |  |  |
| 750E                                 |                                         |             |  |  |  |
|                                      |                                         |             |  |  |  |
| 1883公死口徑                             |                                         |             |  |  |  |
| BATERN .                             |                                         |             |  |  |  |
| No.71.10                             |                                         |             |  |  |  |
| 28.46                                |                                         |             |  |  |  |
| 2040                                 |                                         |             |  |  |  |
| 振込金額                                 |                                         |             |  |  |  |
| <b>新込金額</b>                          | 1,000,000円                              |             |  |  |  |
| <b>岳</b> 込羊動料                        | 315円                                    |             |  |  |  |
| 986926                               | 999,655円                                |             |  |  |  |
| R±                                   | 100[9]                                  |             |  |  |  |
| 418.<br>                             | 100円                                    |             |  |  |  |
| NR.                                  | 100/9                                   |             |  |  |  |
|                                      |                                         |             |  |  |  |
|                                      | (1) (1) (1) (1) (1) (1) (1) (1) (1) (1) | <b>6</b> 59 |  |  |  |
|                                      |                                         |             |  |  |  |
|                                      |                                         |             |  |  |  |

振込振替の実行結果画面が表示されます。